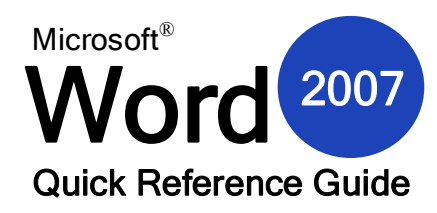

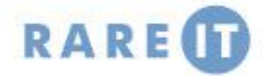

Font Chunk commands

# The Main Word 2007 Screen

#### 💽 🖬 🔊 · U 2= m x Document1 - Microsoft Word 3 4-Calibri (Body) Font list Home Insert click pull-down arrow Page Layout References 5 Mailings Review View 28 Find - 6 to choose font face - 11 - A Ă 例 ⊟ - 三 · 등 課 課 急↓ ¶ Calibri (Bodv) A AaBbCcDt AaBbCcDt AaBbCt AaBbCc ab Replace Font size 12 -Paste B I U - abe x, x' Aa- ♥ - A - ■ = = = (=-) ↔ - … -🛚 🕅 Normal 🖉 No Spaci... Heading 1 🛛 Heading 2 👳 Change Styles \* 3 Select pick size from list or Clipboard 🕞 Paragraph7 Font Styles Editing type a size · 6 · · · △ · · · 7 · 8 Increase size A increases font size Decrease size A decreases font size 影 **Clear formatting** 8 removes all style elements to selected text Bold B makes the selected 10 text darker and thicker Italic I slants the text for emphasis Underline U · underlines text. Click the pull-down arrow to see different underline options Strikethrough Page: 1 of 1 Words: 0 - 100% (-) draws a line through 11 selected text Subscript ×. 1. Office Menu New, Open, Save, Print, link to Word options, and Exit command. lets you type text as a subscript to main 2. Quick Access Although toolbars have mostly been removed from Microsoft Office Word 2007, you text, like a footnote Toolbar can add frequently used commands to the Quick Access toolbar. reference 3. Title Bar This bar displays the name of the current document you're working on and the program Superscript x you're working in. lets you type text as a superscript to main 4. Window Controls Right of the title bar, you have buttons to minimize, maximize, or close the window. text, like an exponential number These tabs each contain a different set of options relevant to the tab name. 5. Ribbon Tabs Styles Aa-6. Help Icon Click the question mark to see the Help screen. Choose from a number of quick 7. Chunks Each ribbon is divided into various parts called chunks. styles you can apply to a heading or 8. Rulers To help you line up text and objects, Microsoft Office Word has a vertical and a paragraph horizontal ruler. (If you can't see the rulers, use the View ribbon to enable them.) ab7 -Highlighting 9. Editing Window This is where you will create your document. highlights the selected text. Click 10. Scroll Bar Use this bar to scroll up and down in your document. the pull-down arrow to see a number of 11.Status Bar This bar at the bottom of your screen has commands for word count, spell check, and different highlight view controls. colours **Text Colour** A -The Quick Access Toolbar

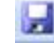

Save - Click this icon to save the current file to disk. If you have not given the file a name yet, you will be prompted to do so.

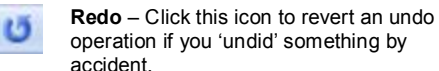

- Undo Click this icon to revert the last action you performed in Word. You can undo up to 24 operations.
- Menu Click this icon to show a listing of commands that can be added to the Quick Access Toolbar, Toolbar management commands are also found here.

Click the pull-down arrow to choose from a number of different text colours **Option button** opens the Font dialogue box where

you can apply all of

at once.

the above text styles

Π.

## Printing a Document

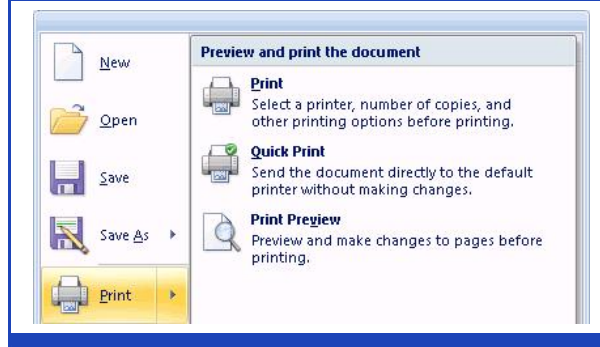

When you want to print a copy of a document, click the Office Menu button and then click the Print command. The sub menu shown at left will appear.

Print will open the print dialogue, allowing you to specify a number of different printing options.

Quick Print will send one copy of the document to the default printer for immediate printing.

Print Preview is a special viewing mode that lets you make last minute adjustments to the document before it is printed. This view will show you exactly what will come out on each piece of paper.

# Starting Word

From the Desktop Double click the Microsoft Office Word 2007 icon if this is available

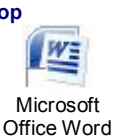

2007

From the Start Menu Start > All Programs / Programs > Microsoft Office > click Microsoft Office Word 2007

## **Keyboard Shortcuts**

| Ctrl + N | Open a new document | Ctrl + S | Save a file                 | Ctrl + O | Open a file               |
|----------|---------------------|----------|-----------------------------|----------|---------------------------|
| Ctrl + P | Print a document    | Alt + F4 | Close Word (prompt to save) | Ctrl + A | Select All                |
| Ctrl + C | Copy text           | Ctrl + X | Cut text                    | Ctrl + V | Paste text                |
| Ctrl + F | Find text           | Ctrl + E | Align text to centre        | Ctrl + L | Align text to left        |
| Ctrl + R | Align text to right | Ctrl + J | Justify text                | F7       | Check spelling or grammar |
| Ctrl + Y | Redo last action    | Ctrl + Z | Undo last action            | F1       | Get Help                  |

When you highlight a block of text with your mouse, a small toolbar

will appear beside the text offering a number of formatting options,

Calibri (Bo( + 11 + 🗛 🖌 🖌 🍼

I 畫 💇 • <u>A</u> • 律律 : : :

most of which are identical to the Font chunk of the Home ribbon.

l am

5

### Mini Toolbar **Keyboard Navigation**

As you become more familiar with using a computer, you will find that using the following keys will be helpful in navigating large documents. These keys should all be in a cluster to the left of the numeric keypad:

| ••        |                        |
|-----------|------------------------|
| Page Up   | Goes up one page.      |
| Page Down | Goes down one          |
|           | page.                  |
| Home      | Goes to start of line. |
| End       | Goes to end of line    |

# Recent Documents List

# Using the Status Bar

After you work with a file in Word, its name will appear in the Recent Documents list, visible when you click the Office Menu button.

| New     | Recent Documents           |      |
|---------|----------------------------|------|
| <u></u> | 1 Timeline.docx            | -(23 |
| - Onen  | 2 2007 Budget.docx         | -(=  |
| pen     | 3 Project Estimations.docx | -[=] |

Click a pushpin icon beside a list entry to pin that particular file to list. Click the pushpin icon again to unpin.

Word Count Macro Status **View Controls** Zoom Slider s: 119 🧭 🎦 (+) Page Count Proofing Tools Page Count Shows you what page of the document you are in. Click this area to open the Go To dialogue. Word Count Shows you how many words the current document has in it. Click this area to open the Word Count dialogue; a detailed list of items in your document. This book icon indicates whether or not there are spelling errors in your **Proofing Tools** document. Click the icon to do a spell check. **Macro Status** This icon shows whether a macro is recording, playing, or paused. Click the icon to record a macro View Controls

Use these buttons to change document views. Zoom Slider Use this slider to zoom in or out of your document.

**Tips and Tricks when Selecting Text** 

- If you have a block of text selected and you start typing, the selected text will be erased and your new text will replace it.
- You can select a block of text and drag and drop it into anywhere in your document. (We'll talk about this more in a moment.)
- You can select any level of text (letter, word, phrase, paragraph, page, or entire document, or parts thereof) and manipulate it.
- You can double-click a word to select it. Triple-click to select the whole paragraph.
- If you want to delete a portion of text, you can select it and hit either the Backspace or Delete keys on your keyboard rather than cutting it.
- You can cut or copy a portion of text and then paste it in a separate document or word processing program.
- You can select different parts of text by selecting the first part, then holding the Ctrl key with your mouse and selecting another part.
- You can select a large portion of text by selecting the first word, pressing and holding the Shift key and then selecting the last word.
- To deselect text, click anywhere in your document.

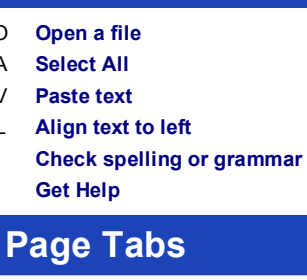

Enable the ruler, then click the Tab icon (left

11

Right tab

Decimal tab

of the horizontal ruler) to cycle modes:

Left tab

Bar tab

Centre tab

L

л.

Ŧ